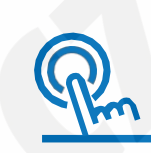

Návod k obsluze Systém video interkomu

> Návod k použití venkovní jednotky

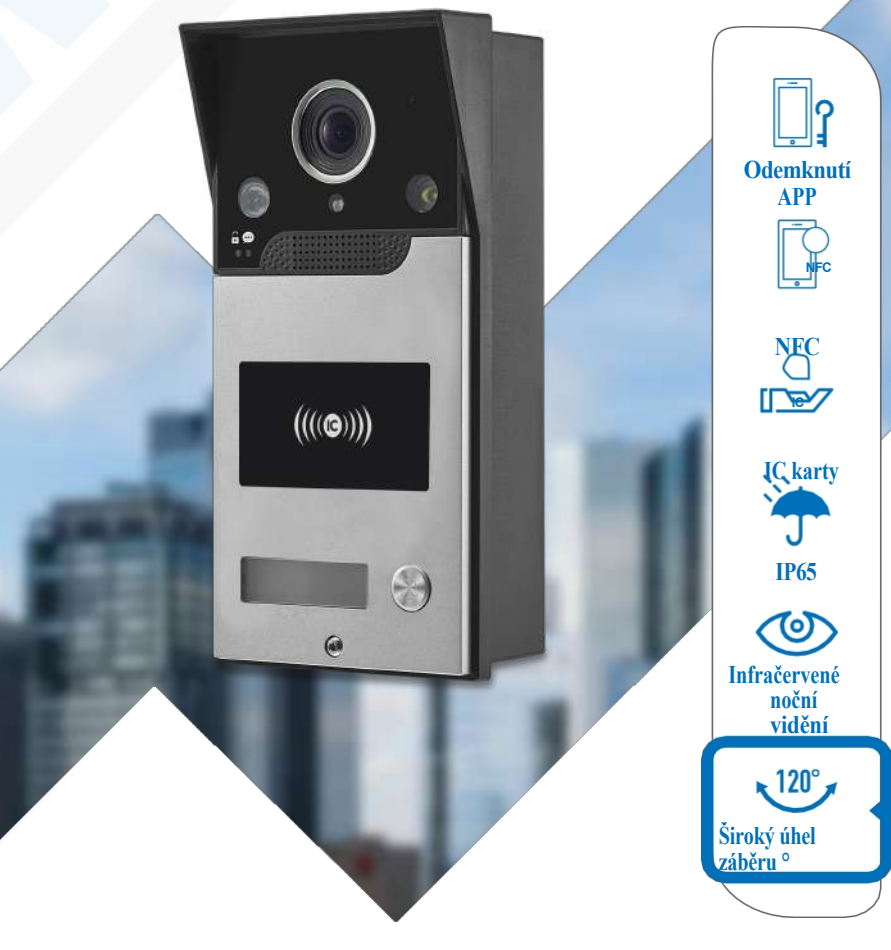

Před použitím si pozorně přečtěte tento návod, abyste zajistili správné použití tohoto výrobku.

# Obsah

| I. Popis výrobku                  |            | <br>      | <br> | <br>1     | l |
|-----------------------------------|------------|-----------|------|-----------|---|
| II. Parametry výrobku \cdots      |            | <br>      | <br> | <br>      | L |
| III. Návod k obsluze              |            | <br>      | <br> | <br>2     | 2 |
| IV. Informace o systému           |            | <br>      | <br> | <br>2     | 2 |
| V. Schéma zapojení ······         |            | <br>••••• | <br> | <br>3     | } |
| VI. Návod k obsluze připojení k   | síti Wi-Fi | <br>      | <br> | <br>••• 3 | } |
| VII. Pokyny k aplikaci Tuya       |            | <br>      | <br> | <br>8     | 3 |
| VIII. Pokyny k instalaci          |            | <br>      | <br> | <br>9     | ) |
| IX. Instrukce pro umístění štítki | J          | <br>      | <br> | <br>g     | ) |

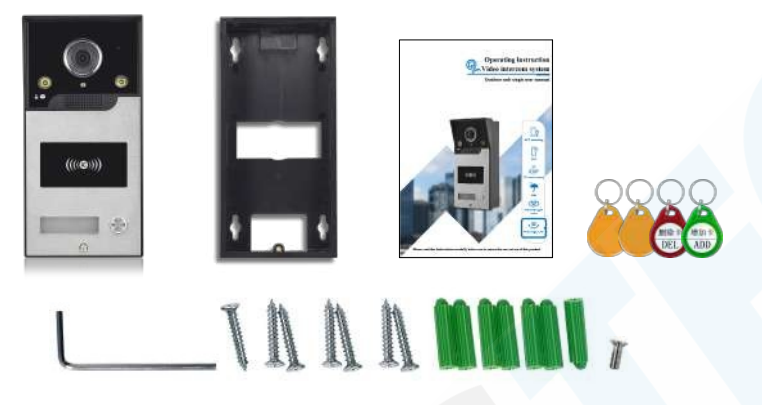

# Záležitosti vyžadující pozornost

### a. Test před instalací

Otevřete balení, zkontrolujte, zda je příslušenství kompletní, použijte originální testovací kabel pro venkovní jednotku a vnitřní jednotku, zda funguje normálně, a poté nainstalujte.

Poznámka: Zapojení musí být přesně v souladu se schématem zapojení v příručce, jinak nelze zařízení normálně používat, nebo dokonce dojde k poškození zařízení; pro použití zdroje pro řízení přístupu, který není součástí sady, se prosím podívejte do příručky k zakoupenému zdroji pro řízení přístupu.

# b. Údržba

1. Nepoužívejte zařízení s žádným produktem, který nevyrábí naše společnost;

2. Při instalaci a testování výrobku se uživatelé musí striktně řídit uživatelskou příručkou. V případě jakýchkoli dotazů volejte naši společnost pro technickou podporu.

3 Výrobce si vyhrazuje právo provádět na výrobku změny týkající se jeho zkvalitňování. V rámci těchto změn může dojít k odlišnostem oproti tomuto návodu. Pokud jsou tyto změny již ve velikém nesouladu s tímto návodem, bude aktualizován na základě zpětné vazby našich zákazníků.

# /III.Pokyny k instalaci

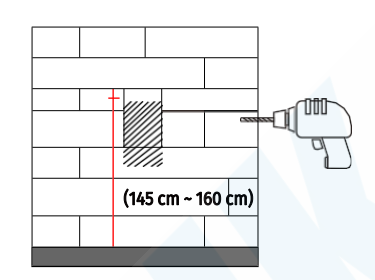

 Určete místo a výšku pro instalaci ; referenční výška je 145-160 cm od středu kamery k zemi;

- Je nutné vyhnout se instalaci venkovní jednotky v místě se silným přímým slunečním světlem;
- Vyhledejte místo a vyvrtejte do stěny drážku pomocí příklepového vrtáku v hloubce asi 3 cm;

4. Prostrčte požadovaný napájecí kabel.

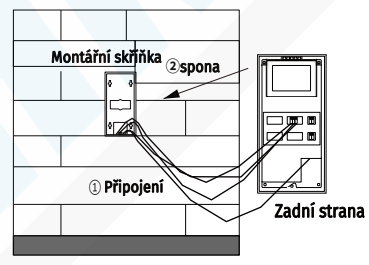

- Správně připojte napájecí kabel ke svorkám na zadní straně venkovní jednotky;
- Zasuňte venkovní jednotku do spodní skříňky připevněné na stěně.

# IX.Instrukce pro umístění štítku

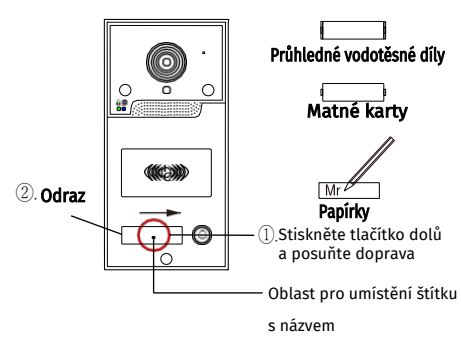

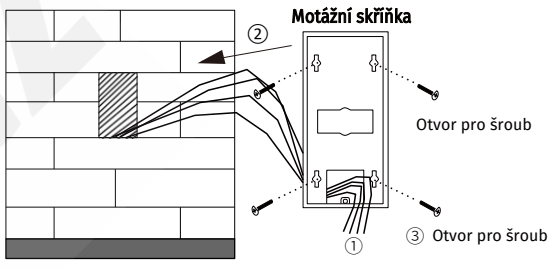

- Napájecí kabel veďte přes montážní skříňka venkovní jednotky;
- Uspořádejte a ukončete vedení napájecího kabelu a upevněte skříňku do drážky stěně;
- 3. Připevněte skříňku ke stěně pomocí rozpěrných šroubů.

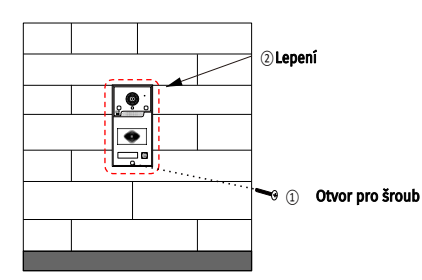

- 1. Upevněte venkovní jednotku pomocí šroubů
- Obvod venkovní jednotky utěsněte těsnicí hmotou, abyste zajistili vodotěsnost okrajů;
- 3. Instalace je dokončena.
- Můžete vyplnit jmenovku, č.patra a další informace které chcete
- Stiskněte prostřední část průhledné části a posuňte doprava
- ③ Průhledný kus se odrazí a můžete vyjmout zabudovanou průhlednou kartičku a papír
- ④ Vyplňte informace a vložte kartu zpět do pouzdra pro kartu, čímž operaci dokončíte.

9

# VII. Pokyny k aplikaci Tuya

#### A) Představení funkcí v rozhraní

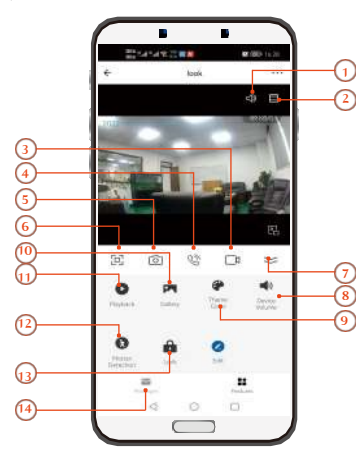

 1 Ztlumení zvuku
2 Zobrazit mřížku
3 Nahrávání videa
4 Mikrofon
5 Fotografie
6 Zorazenî na cel obrazovce 10 Umístění úložiště fotografií a videozáznamů
11 Úložiště záznamů volání a detekce pohybu
12 Aktivace/deaktivace Detekce pohybu
13 Tlačítko dálkového odemykání
4 Seznam zpráv o volání

Skryté menu
Hlasitost interkomu
Nastavení barvy motivu

Poznámka: Jeden účet pouze pro jedno zařízení. Před připojením k novému účtu odstraňte spárované zařízení, jinak se nové zařízení nemusí podařit přidat.

#### B). Přidání členů rodiny

a) Použijte mobilní telefon spárovaný se zařízením, vstupte do aplikace, klikněte na **"Já "**v pravém dolním rohu → vyberte "**správa**` "přidat rodinu" -> pojmenujte rodinu, můžete přidat i adresu pobytu, místnosti, atd. -> v pravém horním rohu tapněte na **"Uložit"** -> nyní se zobrazí rodina, kterou jste vytvořili, tapněte na ni a vyberte "Přidat Členy" → Pokud již mají udělanou registraci v Tuya aplikaci, stačí kliknout na ikonu Tuya, pokud ne, tapněte na **"message**" a odešlete SMS zprávu, nebo zvolte zkopirovat, čímž zkopirujete zvací odkaz a můžete jej vložit např. do e-mailu. Nebo zvolte "vice" a otevře se Vám možnost sdílení přes messenger, whatsapp, skype atd.

b) Pozvaní členové si také stáhnou aplikaci "TuYa smart" a přihlásí se (bez párování se zařízením)→ kliknou na …. v pravém dolním rohu→ vyberou **"Správa"**→ připojí se k rodině→ zadají zvací kód.

c) Na spárovaném mobilním telefonu klikněte na "Správa"→ vyberte rodinu→ zobrazte nově přidané členy rodiny→ účet označený, jako "home owner" je hlavní účet→ můžete kliknout na členy rodiny pro editaci→ jsou zde funkce "Role v rodině", "Odstranit z rodiny" atd.

d) Nově přidaní členové musí otevřít úvodní stránku aplikace→ kliknout na ikonu domu v levém horním rohu a vybrat "Název rodiny" aby přijali pozvánku a viděli spárované zařízení.

e) Administrátorský účet v rodině může sdílet a přidávat neomezený počet uživatelů mobilních telefonů a vzdáleně sledovat a prohlížet venkovní jednotku pomocí 5 mobilních telefonů současně.

#### B) Aktivace detekece pohybu

V aplikaci tapněte na zařízení a v menu pod obrazem tapněte na ikonu detekce pohybu. Jakýkoli pohybující se objekt automaticky pořídí fotografii. Opětovným kliknutím na ikonu detekci pohybu deaktivujete.

#### C) Funkce přehrávání

lze pouze záznamy hovorů a detekce pohybu.

# I.Popis výrobku

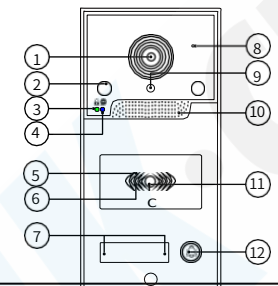

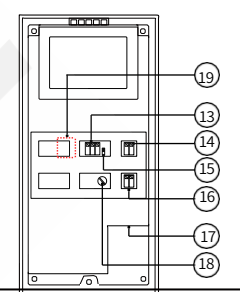

Obrázek 1

| L                                                                                                    | HD kamera   | 11 | Bílá kontrolka pro pohotovostní stav                            |  |  |
|----------------------------------------------------------------------------------------------------|-------------|----|-----------------------------------------------------------------|--|--|
| 2 Infračervené LED pro noční vidění                                                                                                    |             | 12 | Tlačítko volání                                                 |  |  |
| 3 Zelený indikátor stavu odemknutí                                                                                                    |             | 13 | Svorkovnice vodivého signálního portu                           |  |  |
| Modrý indikátor pohotovostního režimu                                                                                                    |             | 14 | Svorkovnice elektrického zámku                                  |  |  |
| Zelený indikátor představuje čtení/režim<br>přidávání karty uživatele<br>Červený indikátor představuje vymazání karty<br>uživatele/ stav neregistrované karty |             | 15 | Přepínač Resetu karty pro správu                                |  |  |
|                                                                                                    |             | 16 | Svorkovnice pro DC15V 1,2A napájení                             |  |  |
| Bílý indikátor představující číslo dveří                                                                                                    |             | 17 | Síťový kabelový port                                            |  |  |
| 3                                                                                                    | Mikrofon    | 18 | Regulátor zpoždění odemykání                                    |  |  |
| Senzor nočního vidění                                                                                                    |             | 19 | Vestavěný slot pro paměťovou TF(microSD) kartu s kapacitou max. |  |  |
| 0                                                                                                    | Reproduktor |    | 128 GB – není součástí balení (zadní kryt je třeba demontovat)  |  |  |

# II. Parametry výrobku

1

| Kamera                    | 2 megapixely                                                                    |  |  |  |  |
|---------------------------|---------------------------------------------------------------------------------|--|--|--|--|
| Napájení                  | Napájení venkovní jednotky (15 V 1,2 A) / národní standardní napájení POE       |  |  |  |  |
| Výkon                     | Pohotovostní režim:≤ 3W                                                         |  |  |  |  |
| Frekvence karet IC        | 13,56 MHz                                                                       |  |  |  |  |
| Úhel záběru               | 120° Široký úhel záběru                                                         |  |  |  |  |
| Citlivost nočního vidění  | 0,001 Lux                                                                       |  |  |  |  |
| Dosah nočního vidění      | 10M                                                                             |  |  |  |  |
| Funkce nočního vidění     | Infračervené noční vidění                                                       |  |  |  |  |
| Pracovní teplota          | -30 ~60 °C                                                                      |  |  |  |  |
| Třída krytí               | IP65                                                                            |  |  |  |  |
| Typ instalace             | Vestavěná montáž                                                                |  |  |  |  |
| Integrální doba odemknutí | 1-20S                                                                           |  |  |  |  |
| Materiál                  | Slitinia hliníku + technický plast ABS                                          |  |  |  |  |
| Typ odemykání             | Dálkové odemykání pomocí aplikace v mobilním telefonu / přejetí kartou IC / NFC |  |  |  |  |
| Podpora karet IC          | 2000 KS                                                                         |  |  |  |  |
| Doba čtení karet          | 15                                                                              |  |  |  |  |
| Velikost                  | 173*85*41 mm 1                                                                  |  |  |  |  |

# III.Návod k obsluze

#### A. Obnovení továrního nastavení

Po správném připojení zařízení jej zapněte na 10 sekund→ Modrá kontrolka pohotovostním stavu pomalu bliká (obrázek 1.4)→ Stiskněte a podržte tlačítko hovoru po dobu 10 sekund, dokud modrá kontrolka nezhasne→ Uvolněte tlačítko→ Modrá kontrolka opět začne pomalu blikat→ Tovární nastavení je úspěšně obnoveno.

#### B. Naučte se vytvářet manažerské karty

#### 🔪 Poznámka: Před následujícími kroky si pozorně přečtěte návod k obsluze. Pokud není provedena další

akce do 10 sekund během procesu, systém automaticky přejde do pohotovostního režimu poté, co se dvakrát ozve "Didi". Pokud se operace nezdaří, je třeba ji provést znovu.

#### a) Karta pro správu uživatelů

Když není venkovní jednotka připojena k napájení, přepněte přepínač učení karty pro správu dolů (obrázek 1 č.15).

→Poté připojte venkovní jednotku do napájení (jednotka jedenkrát zapípá). → Zelená kontrolka bliká (obrázek 1 č.5), přiložte první kartu ADD (přidáván) - zelená barva). -> jednotka jedenkrát zapípá.→ Přiložte druhou kartu DEL (mazání - červená barva). -> jednotka jedenkrát zapípá.→ Přiložte přepínač učení karty pro správu nahoru a resetujte.→ Karty pro přidávání a odstraňování účtů jsou dokočeny.

POZN: Není nutné provádět, karty jsou již do jednotky naučené ještě ve výrobě

#### b) Přidání karty uživatele

Přiložte kartu ADD(zelená karta) ozve se jedno pípnutí a zelený indikátor stavu ve čtecí oblasti IC karty dlouho svítí → Znovu přiložte prázdnou kartu uživatele (ozve se jedno pípnutí). Pokud chcete přidat více uživatelských karet najednou, můžete je plynule příkládat) → Znovu přiložte zelenou kartu pro potvrzení (jednotáka dvakrát zapípá) zelená kontrolka zhasne. Operace byla úspěšně dokončena

#### c) Odstranění karty uživatele

Přiložte kartu DEL (červená karta) ozve se jedno pípnutí a červený indikátor stavu v oblasti pro čtení karet IC dlouho svítí → Přiložte kartu, která má být smazána, znovu se ozve jedno pípnutí -> přiložte kartu DEL opět pro potvrzení smazání (ozve se 2x pípnutí a červená kontrolka zhasne

#### d) Odstranění všech uživatelských karet

Přiložte kartu DEL (červená karta) ozve se jedno pípnutí a červený indikátor stavu v oblasti pro čtení karet IC dlouho svítí → Přiložte kartu ADD (zelená karta) a ozve se jedno pípnutí ->

Pro potvrzení znovu přiložte kartu DEL (červená karta) Ozve se jedno pípnutí a červená kontrolka rychle bliká  $\rightarrow$  pípání je pak 7krát nepřetržité, poté se všechny uživatelské karty vymažou a smažou.

### IV. Informace o systému

#### A. Nastavení zpoždění odemknutí

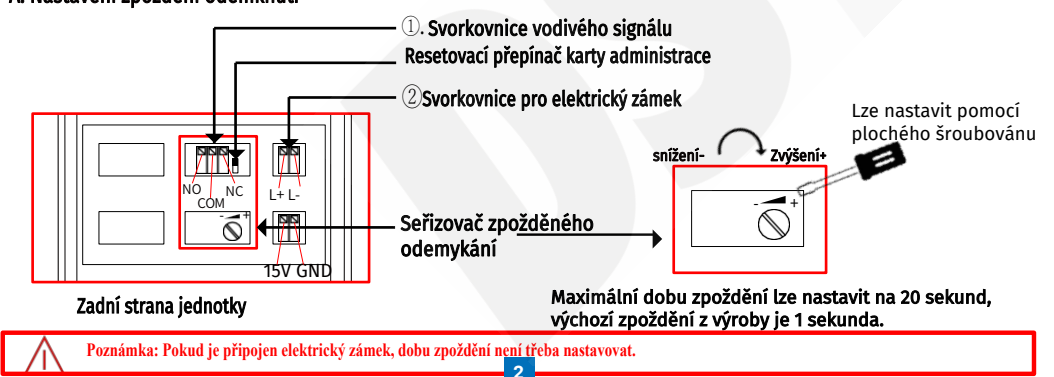

### E) Metoda 3( LAN připojení k síti )

Připojte sítový kabel do zařízení a zapněte jednotku→Připojte sítový kabel k routeru→ mějte telefon připojený ke stejné WiFi síti jako je router`

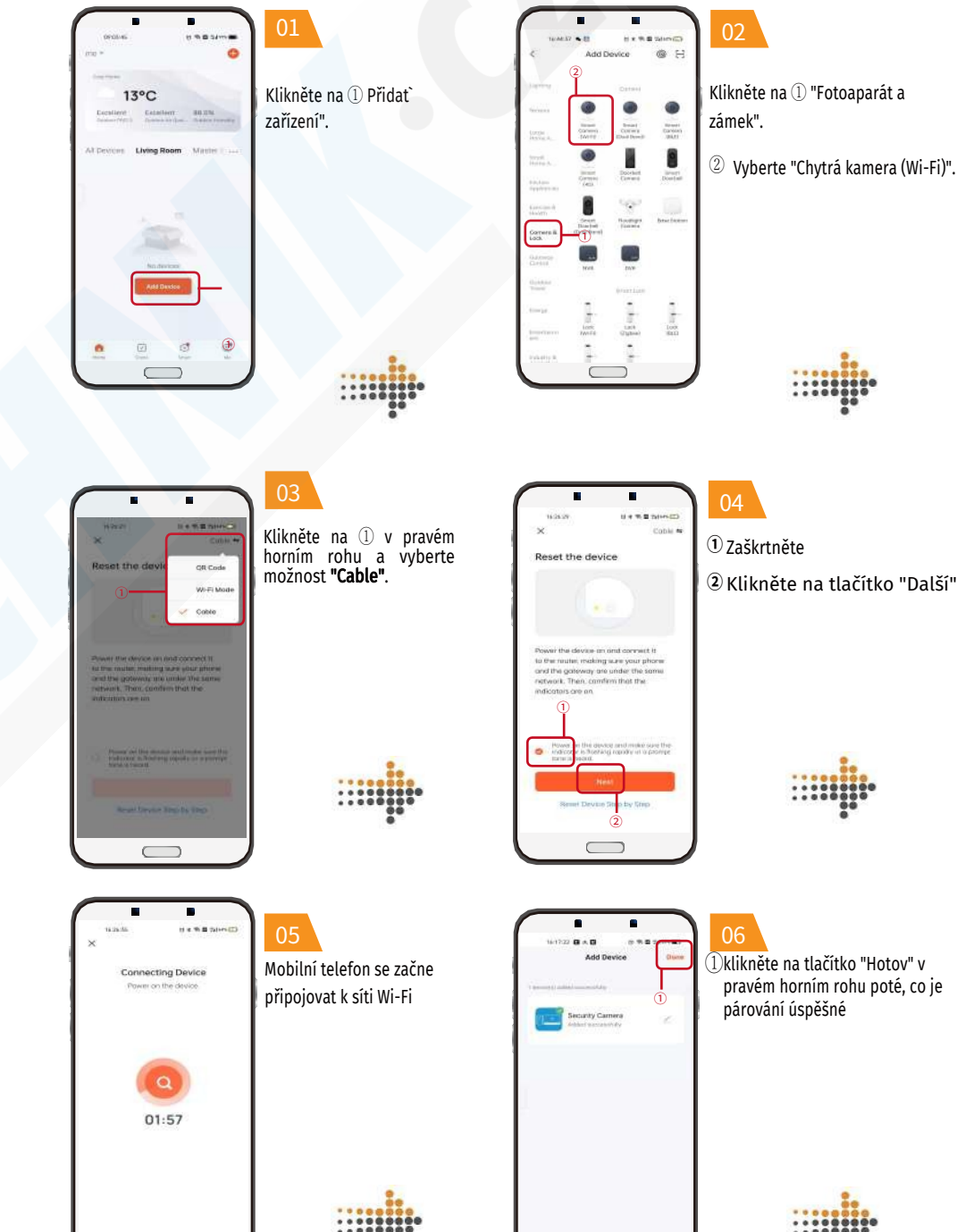

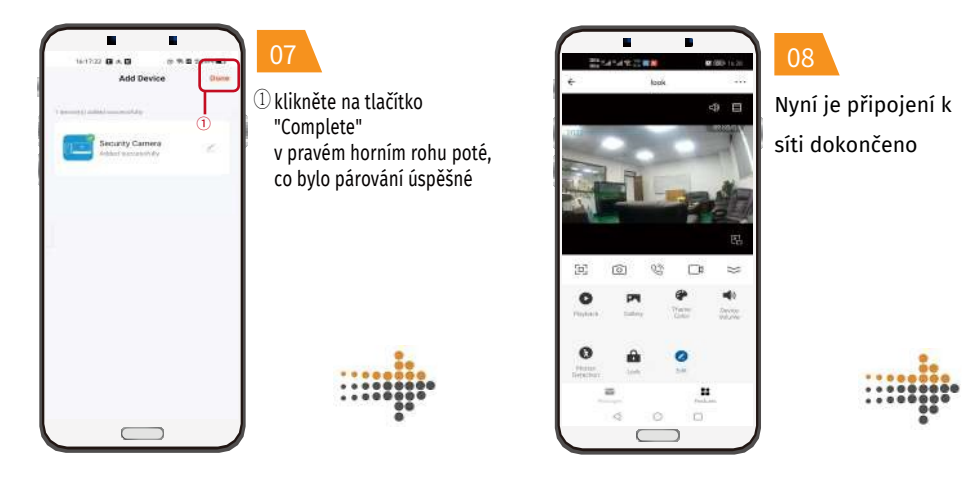

# D) Metoda 2( drátové připojení k síti POE Switch)

Zapněte POE switch → Připojte sítový kabel k venkovní jednotce → Připojte sítový kabel ke switchi → telefon mějte na stené WiFi (jak je znázorněno na obrázku 3).

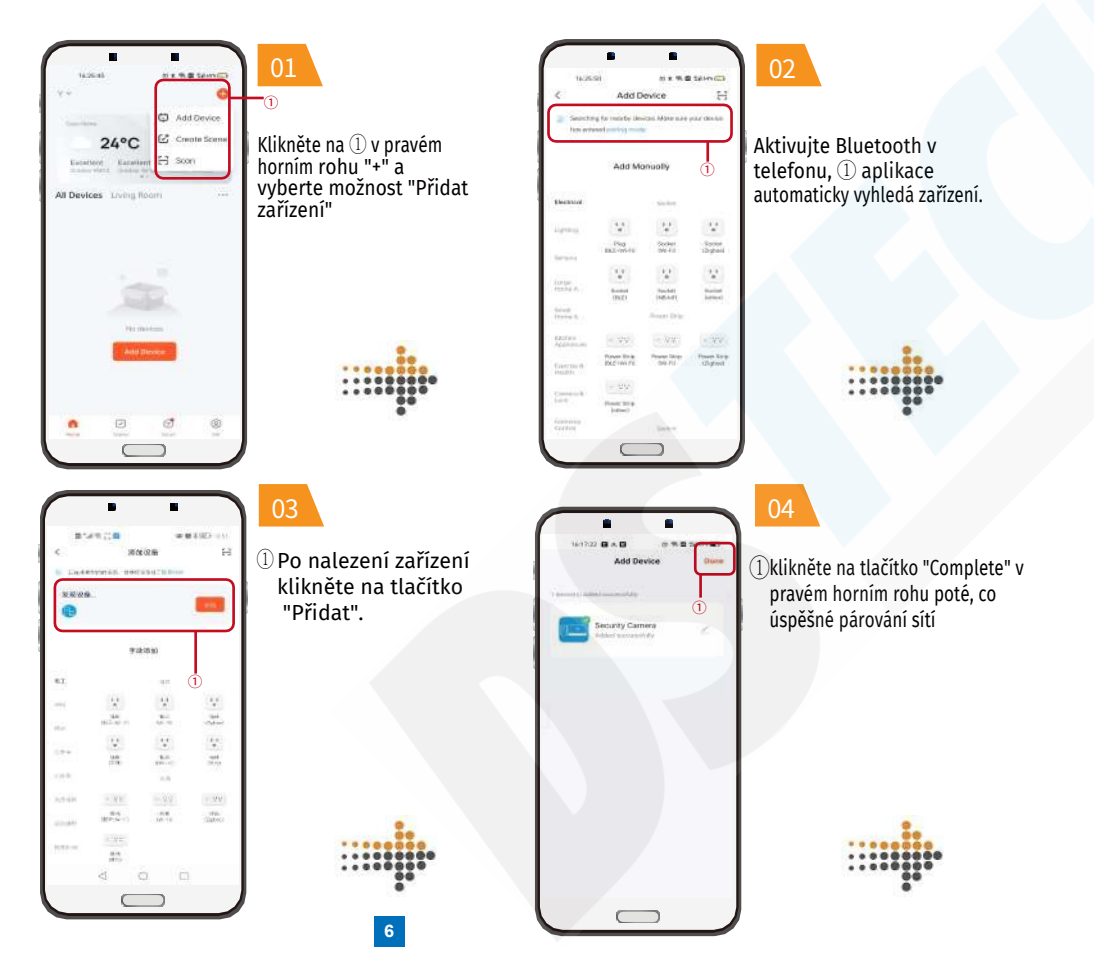

# V.Schéma zapojení

A).Schéma zapojení elektronického ovládacího zámku

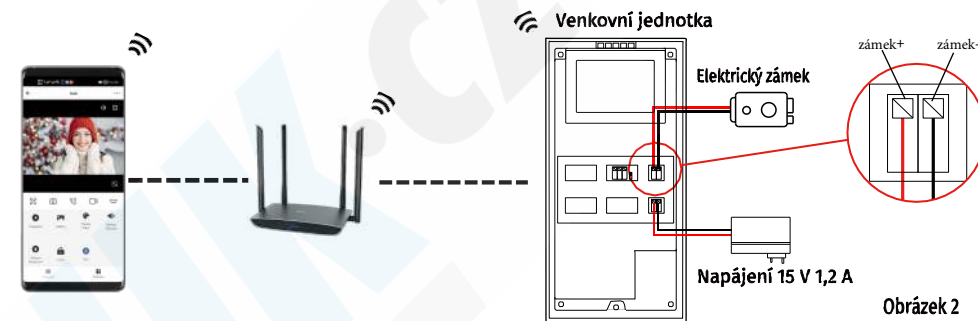

# B) Schéma zapojení systému kontroly přístupu

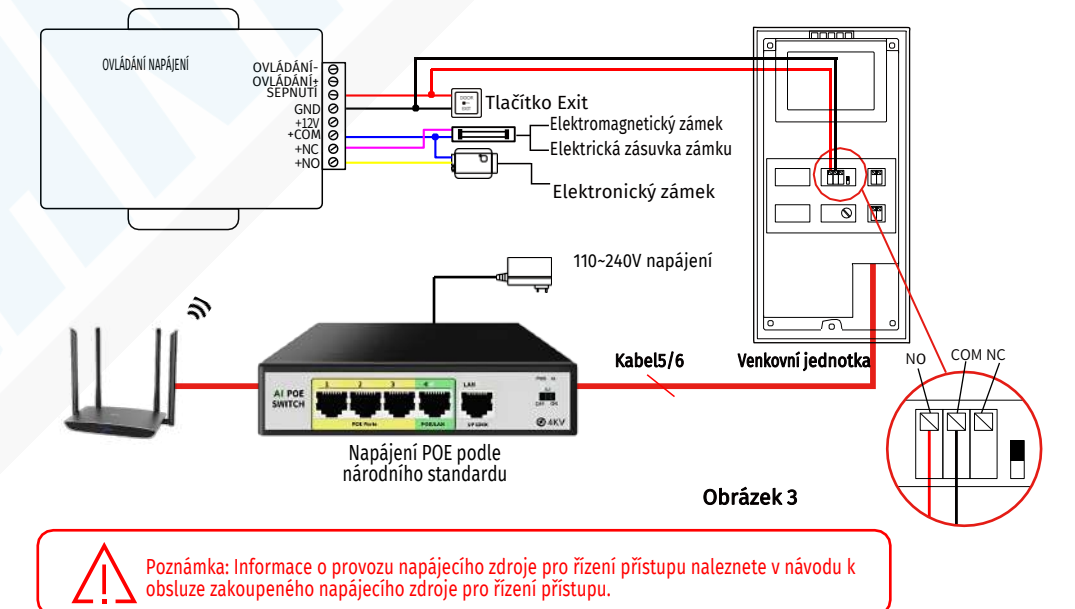

# VI.Návod k obsluze připojení k síti Wi-Fi

A). Stáhněte si aplikaci TUYA smart a dokončete registraci.

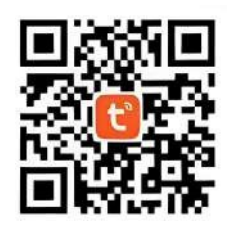

Apple / Android QR kod pro stažení

### B).Vytvoření rodinné skupiny

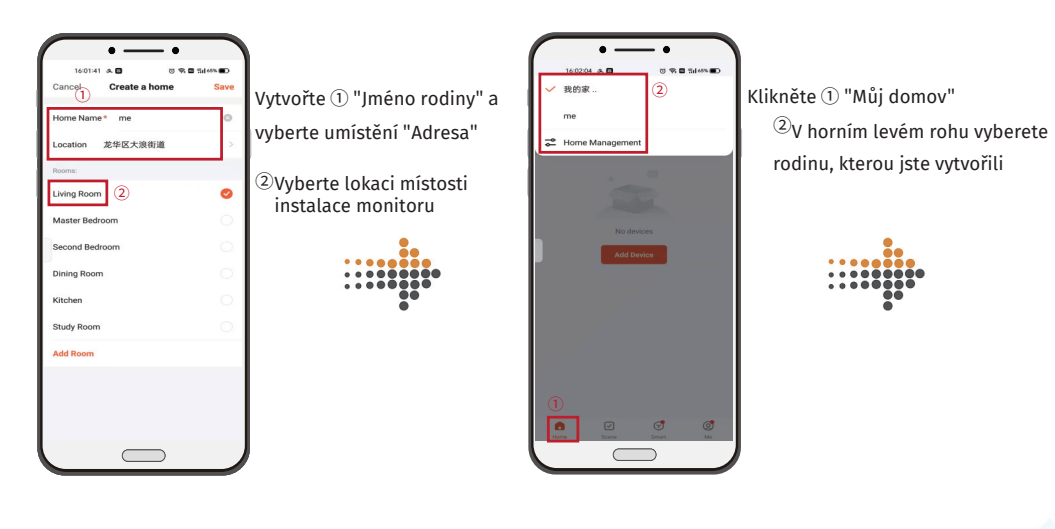

4

# C).Metoda 1( Bezdrátové připojení k síti)

Zapněte zařízení (jak je znázorněno na obrázku 2)→ Indikátor pohotovostního režimu bliká (jak je znázorněno na obrázku 1 č.4) a ozve se tón→ Otevřete aplikaci → Postupujte podle následujících kroků.

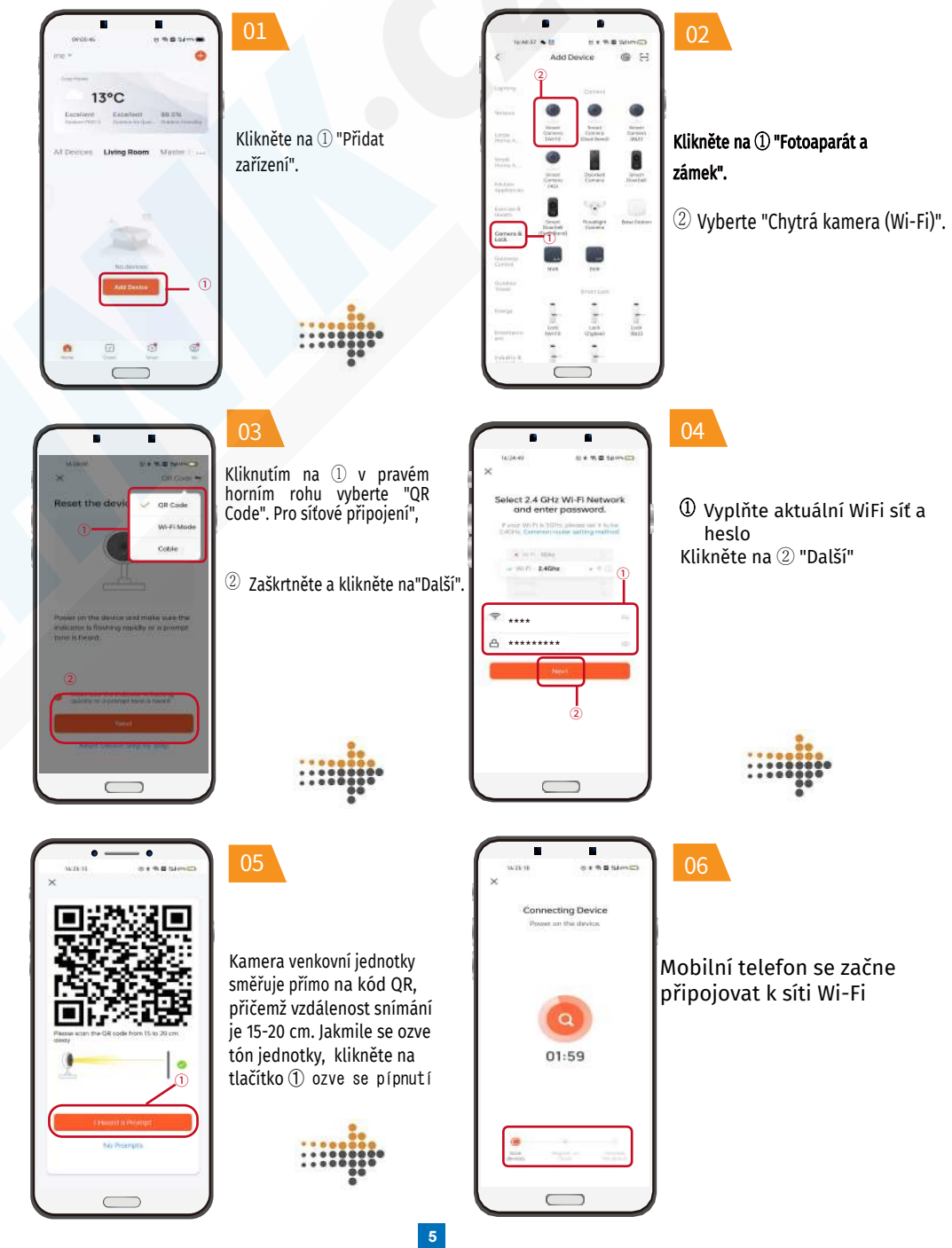